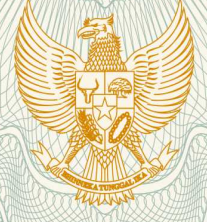

REPUBLIK INDONESIA KEMENTERIAN HUKUM DAN HAK ASASI MANUSIA

# SURAT PENCATATAN CIPTAAN

Dalam rangka pelindungan ciptaan di bidang ilmu pengetahuan, seni dan sastra berdasarkan Undang-Undang Nomor 28 Tahun 2014 tentang Hak Cipta, dengan ini menerangkan:

Nomor dan tanggal permohonan

: EC00202020706, 2 Juli 2020

Pencipta : Achmad Maezar Bayu Aji, Ghofar Taufik, M.Kom, , dkk Nama Alamat JI. Jati Agung II Blok A.10 No.15 RT.04/14 Kelurahan Harapan Jaya, Kecamatan Bekasi Utara, Kota Bekasi, Jawa Barat, 17124 Kewarganegaraan : Indonesia Pemegang Hak Cipta Nama Ghofar Taufik, M.Kom, Achmad Maezar Bayu Aji, , dkk Komplek TNI AL Blok E7 No.12 RT 05 RW 20 Kelurahan Ciangsana Alamat Kecamatan Gunung Putri Kabupaten Bogor, Kabupaten Bogor, 8, 16968 Kewarganegaraan Indonesia **Program Komputer** Jenis Ciptaan SIKUAT BAAK (Sistem Informasi Kegiatan Unit Akreditasi BAAK) Judul Ciptaan Tanggal dan tempat diumumkan untuk pertama : 4 Mei 2018, di Jakarta kali di wilayah Indonesia atau di luar wilayah Indonesia Jangka waktu pelindungan Berlaku selama 50 (lima puluh) tahun sejak Ciptaan tersebut pertama kali dilakukan Pengumuman. 000192791 Nomor pencatatan adalah benar berdasarkan keterangan yang diberikan oleh Pemohon. Surat Pencatatan Hak Cipta atau produk Hak terkait ini sesuai dengan Pasal 72 Undang-Undang Nomor 28 Tahun 2014 tentang Hak Cipta.

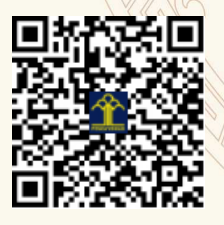

a.n. MENTERI HUKUM DAN HAK ASASI MANUSIA DIREKTUR JENDERAL KEKAYAAN INTELEKTUAL

John Dus

Dr. Freddy Harris, S.H., LL.M., ACCS. NIP. 196611181994031001

#### LAMPIRAN PENCIPTA

| No | Nama                         | Alamat                                                                                                  |  |  |  |
|----|------------------------------|----------------------------------------------------------------------------------------------------|--|--|--|
| 1  | Achmad Maezar Bayu Aji       | JI. Jati Agung II Blok A.10 No.15 RT.04/14 Kelurahan Harapan Jaya,<br>Kecamatan Bekasi Utara            |  |  |  |
| 2  | Ghofar Taufik, M.Kom         | complek TNI AL Blok E7 No.12 RT 05 RW 20 Kelurahan Ciangsana Kecamatan<br>ລິບກບກg Putri Kabupaten Bogor |  |  |  |
| 3  | Baginda Oloan Lubis, M.Kom   | . Cikoko Barat IV No.25 RT 04 RW 05 Kel. Cikoko Kec. Pancoran Jakarta<br>elatan                         |  |  |  |
| 4  | Arief Rusman                 | . H. Mean IV No. 59 RT 02 RW 03 Kel. Karang Timur Kec. Karang Tengah<br>ota Tangerang - Banten          |  |  |  |
| 5  | Bibit Sudarsono, M.Kom       | JI. Meruya Utara No.77 RT 04 RW 11 Meruya Utara Kembangan Jakarta Barat                                 |  |  |  |
| 6  | Kresna Ramanda               | Jl. Andong 3 No.62 RT 01 RW 08 Kota Bambu Selatan Palmerah Jakarta Barat                                |  |  |  |
| 7  | Sayyid Khairunas, S.S, M.Pd  | Jl. Sedap Malam 1 No.9 RT 02 RW 17 Pisangan, Ciputat Timur Tangerang<br>Selatan - Banten                |  |  |  |
| 8  | Ali Haidir, M.Kom            | Jl. Jeruk Gg. H. Keman Rt. 011/001 No.43A Kel. Jagakarsa, Kec. Jagakarsa Jakarta Selatan                |  |  |  |
| 9  | Budi Santoso, M.Kom          | Perum Bintara II JI. Listrik C/47 RT 09 RW 05 Kel. Bintara Jaya Bekasi Barat                            |  |  |  |
| 10 | Elly Firasari, S.Kom         | Tegalrejo Rt 03 RW 04, Sucen, Kecamatan Salam Kabupaten Magelang                                        |  |  |  |
| 11 | Umi Khultsum, S.Kom          | Bawuran II RT 06, Bawuran, Kecamatan Pleret, Bantul, Yogyakarta                                         |  |  |  |
| 12 | Wiwiek Widyastuty            | Kabel Mas No.31 RT 10 RW 30 Kel. Kaliabang Tengah Kec. Bekasi Utara                                     |  |  |  |
| 13 | Sulaeman Hadi Sukmana, M.Kom | JI. Perempatan Adiman No.9 Rt. 001/003 Desa Cikahalang, Kec. Dukupuntang, Kab. Cirebon                  |  |  |  |

#### LAMPIRAN PEMEGANG

| No | Nama                         | Alamat                                                                                                   |  |  |  |
|----|------------------------------|----------------------------------------------------------------------------------------------------|--|--|--|
| 1  | Ghofar Taufik, M.Kom         | Komplek TNI AL Blok E7 No.12 RT 05 RW 20 Kelurahan Ciangsana Kecamatan Gunung Putri Kabupaten Bogor      |  |  |  |
| 2  | Achmad Maezar Bayu Aji       | I. Jati Agung II Blok A.10 No.15 RT.04/14 Kelurahan Harapan Jaya,<br>Cecamatan Bekasi Utara, Kota Bekasi |  |  |  |
| 3  | Baginda Oloan Lubis, M.Kom   | . Cikoko Barat IV No.25 RT 04 RW 05 Kel. Cikoko Kec. Pancoran Jakarta<br>elatan                          |  |  |  |
| 4  | Arief Rusman                 | . H. Mean IV No. 59 RT 02 RW 03 Kel. Karang Timur Kec. Karang Tengah<br>ota Tangerang                    |  |  |  |
| 5  | Bibit Sudarsono, M.Kom       | JI. Meruya Utara No.77 RT 04 RW 11 Meruya Utara Kembangan Jakarta Barat                                  |  |  |  |
| 6  | Kresna Ramanda               | Jl. Andong 3 No.62 RT 01 RW 08 Kota Bambu Selatan Palmerah Jakarta Barat                                 |  |  |  |
| 7  | Sayyid Khairunas, S.S, M.Pd  | JI. Sedap Malam 1 No.9 RT 02 RW 17 Pisangan, Ciputat Timur Tangerang Selatan                             |  |  |  |
| 8  | Ali Haidir, M.Kom            | Jl. Jeruk Gg. H. Keman Rt. 011/001 No.43A Kel. Jagakarsa, Kec. Jagakarsa Jakarta Selatan                 |  |  |  |
| 9  | Budi Santoso, M.Kom          | Perum Bintara II JI. Listrik C/47 RT 09 RW 05 Kel. Bintara Jaya Bekasi Barat                             |  |  |  |
| 10 | Elly Firasari, S.Kom         | Tegalrejo Rt 03 RW 04, Sucen, Kecamatan Salam Kabupaten Magelang                                         |  |  |  |
| 11 | Umi Khultsum, S.Kom          | Bawuran II RT 06, Bawuran, Kecamatan Pleret, Bantul, Yogyakarta                                          |  |  |  |
| 12 | Wiwiek Widyastuty            | Kabel Mas No.31 RT 10 RW 30 Kel. Kaliabang Tengah Kec. Bekasi Utara                                      |  |  |  |
| 13 | Sulaeman Hadi Sukmana, M.Kom | JI. Perempatan Adiman No.9 Rt. 001/003 Desa Cikahalang, Kec. Dukupuntang, Kab. Cirebon                   |  |  |  |

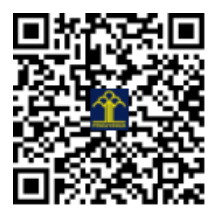

## SISTEM INFORMASI KEGIATAN UNIT AKREDITASI BAAK (SIKUAT BAAK)

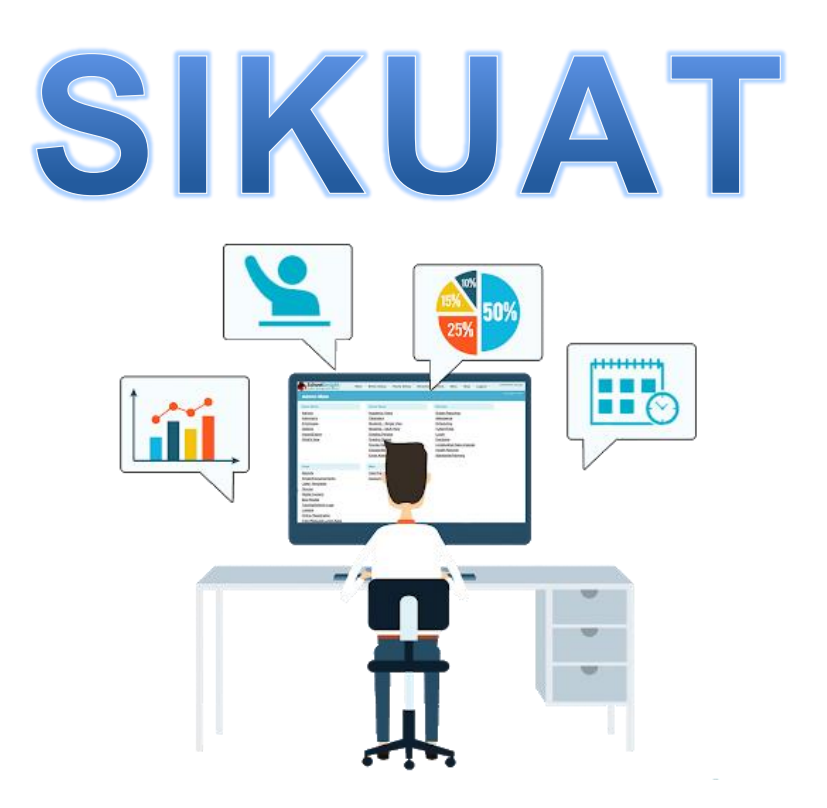

#### **DEVELOPER TEAM**

ACHMAD MAEZAR BA, GHOFAR TAUFIQ, BAGINDA OLOAN LUBIS, ARIEF RUSMAN, BIBIT SUDARSONO, KRESNA RAMANDA, SAYYID KHAIRUNAS, ALI HAIDIR, BUDI SANTOSO, ELLY FIRASARI, UMI KHULTSUM, WIWIEK WIDYASTUTY, SULAEMAN HADI SUKMANA

> JAKARTA 2020

#### KATA PENGANTAR

Puji dan syukur Kami panjatkan kehadirat Allah SWT yang senantiasa melimpahkan rahmat Nya kepada kita semua, serta sholawat dan salam Kami haturkan kepada Nabi Muhammad SAW. Alhamdulillah berkat rizki dan kesempatan yang diberikan oleh Allah SWT, Kami telah menyelesaikan Sistem Informasi Kegiatan Unit Akreditasi BAAK (SIKUAT BAAK) yang dibangun untuk memenuhi kebutuhan pimpinan untuk mengontrol dan mengawasi kegiatan kerja para pegwai dalam melakukan tugasnya sehari-hari (job desc). Sampai dengan saat ini, sistem informasi ini sedang Kami kembangkan ke versi selanjutnya dengan fasilitas modul-modul yang lebih lengkap lagi. Akhir kata, semoga sistem informasi yang kami bangun bermanfaat bagi para pemakainya guna perencanaan maupun pengambilan keputusan.

Jakarta, 04 Mei 2018

Developer Team

## **DAFTAR ISI**

| I. Halaman Login             | 1   |
|------------------------------|-----|
| II. Halaman Administrator    | 1   |
| A. Menu Anggota              | 2   |
| B. Menu Program Studi        | 3   |
| C. Menu Kegiatan             | 4   |
| D. Menu Pesan                | . 8 |
| E. Menu Info                 | . 9 |
| III. Halaman Anggota/Petugas | 11  |
| A. Menu Personal             | 11  |
| B. Menu Pesan                | 13  |
| IV. Kode Program             | 15  |

#### I. Halaman Login

Untuk dapat mengakses ke Sistem Informasi Kegiatan Unit Akreditasi (SIKUAT) BAAK, user diharuskan melakukan login pada halaman login dengan menginput NIP dan password. Jika NIP dan password benar maka user akan masuk kedalam halaman beranda (home) SIKUAT.

| SIKUAT BAAK<br>Sistem Informasi Kegiatan Unit<br>Akreditasi BAAK |
|------------------------------------------------------------------|
| NIP                                                              |
| Login                                                            |

Untuk user dibedakan menjadi 2 tipe yaitu yang pertama adalah administrator yang dapat mengakses serta mengontrol keseluruhan menu dan fasilitas yang terdapat pada SIKUAT. Dan yang kedua adalah petugas yang hanya mengakses halaman masingmasing (personal) sesuai tugas yang akan diberikan.

#### II. Halaman Administrator

User yang berfungsi sebagai administrator maka ketika berhasil melakukan login halaman administrator akan diarahkan pada halaman home administrator tampak seperti pada gambar.

| <b>A</b>                   | SIKUAT BAAK                  |                 | 8                            | • = | Logout 🕪 |
|----------------------------|------------------------------|-----------------|------------------------------|-----|----------|
| Klik Foto Untuk<br>Merubah |                              |                 |                              |     |          |
| GHOFAR TAUFIQ              | ANGGOTA<br>Unit Akreditasi   | Unit Akreditasi | SELESAI<br>Pekerjaan Selesai |     |          |
| MAIN                       | 7                            | 97              | 97                           |     |          |
| 🙆 Home                     | 1                            | 51              | 51                           |     |          |
| 요 Anggota                  |                              |                 |                              |     |          |
|                            |                              |                 |                              |     |          |
| Program Studi 🔹 🧹          | Selamat Datang GHOFAR TAUFIQ |                 |                              |     |          |
| 🗄 Kegiatan 🛛 🖌             | 📢 Info Terbaru :             |                 |                              |     |          |
| 🖸 Pesan 🛛 🗸                |                              |                 |                              |     |          |
| 🛤 Info                     |                              |                 |                              |     |          |
|                            | Launching SIKUAT BAAK        |                 |                              |     |          |
|                            |                              |                 |                              |     |          |
|                            |                              |                 |                              |     |          |

Tampilan pada halaman administrator pada bagian sebelah kiri terdiri dari menu Home, Anggota, Program Studi, Kegiatan, Pesan dan Info. Pada halaman home bagian atas berisi tentang informasi jumlah anggota/petugas, jumlah pekerjaan yang sedang dikerjakan dan jumlah pekerjaan yang sudah selesai dikerjakan.

|                            | <b>≣</b> SIKUAT BA | AK                  |            |                  |                   | ▲ ⊠    | Logout 🗭    |
|----------------------------|--------------------|---------------------|------------|------------------|-------------------|--------|-------------|
| Klik Foto Untuk<br>Merubah |                    |                     | ത          |                  | SELEGAL           |        |             |
| GHOFAR TAUFIQ              | Unit Akreditasi    |                     | <u>ا</u> ا | nit Akreditasi   | Pekerjaan Selesai |        |             |
| MAIN                       | 7                  |                     | (          | דר               | 07                |        |             |
| යි Home                    | (                  |                     |            | 91               | 91                |        |             |
| Anggota                    |                    |                     |            |                  |                   |        |             |
|                            | 嶜 Daftar Pengguna  |                     |            |                  |                   |        |             |
| Program Studi <            |                    |                     |            |                  |                   |        |             |
| ह≣ Kegiatan ∢              | 🛃 Tambah User      |                     |            |                  |                   |        |             |
|                            | Show 10 🗸 entries  |                     |            |                  |                   |        |             |
| Mesan <                    |                    |                     |            |                  | Se                | earch: |             |
| 🛋 Info                     |                    |                     |            |                  |                   |        |             |
|                            | NIP ↑↓             | Nama                |            | email            |                   |        | Aksi î↓     |
|                            | 200103536          | BAGINDA OLOAN LUBIS |            | baginda.bio@bs   | i.ac.id           |        | <b>/</b> ∥ڨ |
|                            | 200403047          | GHOFAR TAUFIQ       |            | ghofar.gft@bsi.a | ac.id             |        | ✓    ①      |

#### A. Menu Anggota (Petugas)

Fungsi yang dapat diakses pada menu anggota terdiri dari : a. Tambah User (Anggota/Petugas)

| 🛃 Tambah Pengguna |   |              |
|-------------------|---|--------------|
|                   |   |              |
| NIP               |   | Masukan NIP  |
| Nama              |   | Masukan Nama |
| Emoil             |   | Handar Fari  |
| ciliali           |   |              |
| Hak Akses         | : | OAdmin OUser |
| Simpan            |   |              |
|                   |   |              |

Langkah-langkah yang harus dilakukan adalah :

1) Klik tombol Tambah User (warna hijau) 🕹 Tambah User

- 2) Input data user mulai dari NIP, Nama, Email dan Hak Akses (pilih Admin atau User)
- 3) Jika data yang diinput sudah benar kemudian klik tombol simpan

#### b. Edit (Anggota/Petugas)

Langkah-langkah yang harus dilakukan adalah :

1) Pilih atau cari data anggota/petugas yang datanya akan diedit

| NIP ↑↓    | Nama îl                       | email îl              | Aksi î↓                    |
|-----------|-------------------------------|-----------------------|----------------------------|
| 200103536 | BAGINDA OLOAN LUBIS           | baginda.bio@bsi.ac.id | ∕∥ڨ                        |
| 200403047 | GHOFAR TAUFIQ                 | ghofar.gft@bsi.ac.id  | ∥ 🛍                        |
| 200709400 | BIBIT SUDARSONO               | bibit.bbs@bsi.ac.id   | ∥ ڨ                        |
| 201209701 | ARIEF RUSMAN                  | arief.aef@bsi.ac.id   | <ul> <li>✓    û</li> </ul> |
| 201403063 | ACHMAD MAEZAR BAYU AJI, M.Kom | achmad.azb@bsi.ac.id  | <ul> <li>✓    û</li> </ul> |
| 201403068 | DAHLIA                        | dahlia.dlx@bsi.ac.id  | <ul> <li>✓    û</li> </ul> |
| 201403094 | SAYYID KHAIRUNAS, SS, MPd     | sayyid.skh@bsi.ac.id  | ✓    <sup>1</sup>          |

 Kemudian pada kolom Aksi klik icon Edit (berbentuk pensil) pada nama anggota/petugas yang akan diedit.

| 🕒 Ganti Biodata |                                     |
|-----------------|-------------------------------------|
| NIP             | 200103536                           |
| Nama            | BAGINDA OLOAN LUBIS                 |
| Email           | baginda.bio@bsi.ac.id               |
| Password        | Masukan Password Kalau Ingin Diubah |
| Ganti           |                                     |

3) Input data yang akan diedit (Nama/Email/Password)

4) Jika data sudah benar, klik tombol ganti.

#### c. Hapus User

Untuk menghapus data anggota/petugas, pilihlah data nama anggota/petugas yang akan dihapus kemudian pada kolom Aksi klik icon hapus mi

#### B. Menu Program Studi

Berisi tentang nama-nama program studi.

|                   | 🎟 Data Program Studi       |          |                               |  |
|-------------------|----------------------------|----------|-------------------------------|--|
| GHOFAR TAUFIQ     | Show 10 v entries          |          |                               |  |
| MAIN              |                            |          |                               |  |
| යි Home           | Kode Prodi                 | †↓       | Nama Prodi                    |  |
| 8 Anggota         | 55101                      |          | Ilmu Komputer                 |  |
| Program Studi 🔹 🤇 | 56401                      |          | Teknik Komputer               |  |
| E Kegiatan 🗸      | 57402                      |          | Komputerisasi Akuntansi       |  |
| ⊴ Pesan           | Kode Prodi                 |          | Nama Prodi                    |  |
| 🖬 Info            | Showing 1 to 3 of 3 ent    | tries (f | ltered from 30 total entries) |  |
|                   |                            |          |                               |  |
|                   | Updated yesterday at 11:59 | PM       |                               |  |

#### C. Menu Kegiatan

Terdiri dari beberapa fungsi (sub menu) :

#### 1. Master Kegiatan

|                            | 梢 Data Master Kegiatan |               |                            |                             |         |  |
|----------------------------|------------------------|---------------|----------------------------|-----------------------------|---------|--|
| Klik Foto Untuk<br>Merubah | Masukan Nama Kegiatan  |               |                            |                             |         |  |
| GHOFAR TAUFIQ              |                        |               |                            |                             |         |  |
| MAIN                       | Simpan                 |               |                            |                             |         |  |
| ഫ് Home                    | Show 10 🗸 entries      |               |                            |                             | Search: |  |
| 온 Anggota                  |                        |               |                            |                             | Search. |  |
|                            |                        | <b>No.</b> ↑↓ | Nama Kegiatan              | Aksi                        |         |  |
| Program Studi 💦 🖌          |                        | 1             | Data Mahasiswa Per Kondisi | <b>I G Ubah ⊗Hapus</b>      |         |  |
| E Kegiatan ∢               |                        | 2             | Data Mahasiswa Per Kelas   | <b>⊘Ubah ⊗Hapus</b>         |         |  |
| lnfo                       |                        | 3             | Data Mahasiswa Baru        | <b>G</b> Ubah <b>⊗Hapus</b> |         |  |
|                            |                        | 4             | Data Riwayat Lulusan       | <b>⊘Ubah ⊗Hapus</b>         |         |  |
|                            |                        | 5             | Data Riwayat Cuti & DO     | CUbah ©Hapus                |         |  |

a. Tambah Nama Kegiatan

Untuk menambah nama kegiatan baru dilakukan dengan cara Isi textbox Nama Kegiatan pada bagian atas, kemudian klik tombol simpan.

| 🎒 Data Master Kegiatan    |  |  |  |  |  |  |
|---------------------------|--|--|--|--|--|--|
| Masukan Nama Kegiatan     |  |  |  |  |  |  |
| Cek Rekap Nilai Mahasiswa |  |  |  |  |  |  |
| Simpan                    |  |  |  |  |  |  |

b. Edit Nama Kegiatan

Untuk merubah nama kegiatan dapat dilakukan dengan :

| No. ↑↓ | Nama Kegiatan              | Aksi   |        |  |
|--------|----------------------------|--------|--------|--|
| 1      | Data Mahasiswa Per Kondisi | ſ€Ubah | ⊗Hapus |  |

- 1) Pilih nama kegiatan pada tabel daftar kegiatan
- 2) Klik tombol Ubah yang berwarna kuning, maka akan muncul tampilan seperti :

| 💾 Edit Master Kegiatan     |  |
|----------------------------|--|
| Masukan Nama Kegiatan      |  |
| Data Mahasiswa Per Kondisi |  |
| Ubah                       |  |

3) Input nama kegiatan yang baru, kemudian klik tombol ubah

#### c. Hapus Nama Kegiatan

Untuk menghapus nama kegiatan dilakukan dengan cara :

| No. ↑↓ | Nama Kegiatan              | ţ. | Aksi   |        | ¢↓ |
|--------|----------------------------|----|--------|--------|----|
| 1      | Data Mahasiswa Per Kondisi |    | C≇Ubah | ⊗Hapus |    |

1) Pilih nama kegiatan pada tabel daftar kegiatan

2) Klik tombol Hapush yang berwarna merah

#### 2. Input Kegiatan

Isikan data kegiatan yang berada pada gambar dibwah ini kemudian klik tombol simpan.

| 🕼 Input Kegiatan     |   |                                                |   |   |
|----------------------|---|------------------------------------------------|---|---|
| Pilih Prodi          |   | Silahkan Pilih                                 | * |   |
| Pilih Jenis Kegiatan |   | Pilih Kegiatan                                 | ~ |   |
| Pilih Jenis Anggota  |   | Pilih Anggota                                  |   | ~ |
| Tanggal Selesai      | : | yyyy-mm-dd<br>* Format YYYY-MM-DD (2018-01-31) |   |   |
| Simpan               |   |                                                |   |   |

#### 3. Lihat Kegiatan

Menampilkan daftar kegiatan yang sedang berlangsung (on progress) maupun yang sudah selesai.

| <b>.</b>                                     | III Lihat Rencana Kerja 🛆 Download     |                            |                                |                             |                |           |              |  |                                      |  |
|----------------------------------------------|----------------------------------------|----------------------------|--------------------------------|-----------------------------|----------------|-----------|--------------|--|--------------------------------------|--|
| Klik Foto Untuk<br>Merubah                   | Show 10 🗸                              |                            |                                |                             |                |           |              |  |                                      |  |
| GHOFAR TAUFIQ                                |                                        |                            |                                |                             |                |           |              |  |                                      |  |
| MAIN                                         |                                        | Perguruan                  | Program                        |                             | Tanggal        |           |              |  |                                      |  |
| යි Home                                      | Petugas 1                              | Tinggi 斗                   | Studi ↑J                       | Kegiatan 👔                  | Selesai 👔      | Progres 1 | Keterangan   |  | Aksi ↑↓                              |  |
| 名 Anggota                                    | ACHMAD<br>MAEZAR<br>BAYU AJI,<br>M.Kom | Universitas<br>BSI Bandung | Desain<br>Komunikasi<br>Visual | Nilai<br>Mahasiswa<br>Lulus | 2018-05-<br>07 | Selesai   |              |  | <ul> <li>■    </li> <li>#</li> </ul> |  |
| Program Studi <<br>∷ Kegiatan <<br>⊠ Pesan < | ACHMAD<br>MAEZAR<br>BAYU AJI,<br>M.Kom | Universitas<br>BSI Bandung | Desain<br>Komunikasi<br>Visual | IPS<br>Mahasiswa<br>Lulus   | 2018-05-<br>07 | Selesai   | Udah Selesai |  | <b>≈</b> ∥∕<br>∥û                    |  |
| nfo                                          | ACHMAD<br>MAEZAR<br>BAYU AJI,<br>M.Kom | Universitas<br>BSI Bandung | Desain<br>Komunikasi<br>Visual | IPK<br>Mahasiswa<br>Lulus   | 2018-05-<br>07 | Selesai   | udah selesai |  | €∥∕<br>∥û                            |  |
|                                              | ACHMAD<br>MAEZAR<br>BAYU AJI,          | Universitas<br>BSI Bandung | Sistem<br>Informasi            | Nilai<br>Mahasiswa<br>Lulus | 2018-05-<br>07 | Selesai   |              |  | ●    ∕<br>   ©                       |  |

a. Download Data Kegiatan

Dilakukan dengan cara :

Klik tombol download berwarna merah pada caption Lihat Rencana Kerja
 Kemudian tentukan lokasi folder tempat penyimpanan dan beri nama file

| > -> 🛧 📙       | > This PC ⇒   | DATA (D:) > I   | Data Sikuat |        | ~                   | ۰ D | Search Data Sikuat |      | ) |
|----------------|---------------|-----------------|-------------|--------|---------------------|-----|--------------------|------|---|
| Organize 🔻 Nev | v folder      |                 |             |        |                     |     |                    | -    | ( |
| OneDrive       | ^ Nan         | ne              | ^           |        | Date modified       |     | Туре               | Size |   |
| 💷 This PC      |               |                 |             | No ite | ms match your searc | h.  |                    |      |   |
| 3D Objects     |               |                 |             |        |                     |     |                    |      |   |
| 📃 Desktop      |               |                 |             |        |                     |     |                    |      |   |
| Documents      |               |                 |             |        |                     |     |                    |      |   |
| 🕂 Downloads    |               |                 |             |        |                     |     |                    |      |   |
| 👌 Music        |               |                 |             |        |                     |     |                    |      |   |
| Pictures       |               |                 |             |        |                     |     |                    |      |   |
| Videos         |               |                 |             |        |                     |     |                    |      |   |
| 🏪 Win10 (C:)   |               |                 |             |        |                     |     |                    |      |   |
| DATA (D:)      |               |                 |             |        |                     |     |                    |      |   |
| CD Drive (G:)  |               |                 |             |        |                     |     |                    |      |   |
| a              | ~             |                 |             |        |                     |     |                    |      |   |
| File name:     | DaftarKegiata | n_29062020      |             |        |                     |     |                    |      |   |
| Save as type:  | Microsoft Exc | el 97-2003 Work | sheet       |        |                     |     |                    |      |   |

3) Kemudian klik save

Dan hasil file yang di download sebagai berikut :

| te                              | Come a                                                                                         | Arial                                                                |                                                               | · 8 · A A = = =                                                                             | Wrap Tex                                                                                                    | t General                                                                                   | -                                                                                            |                                          | Σ AutoSur                                  | ** 🖅 🗥                                               |
|---------------------------------|------------------------------------------------------------------------------------------------|----------------------------------------------------------------------|---------------------------------------------------------------|---------------------------------------------------------------------------------------------|----------------------------------------------------------------------------------------------------|---------------------------------------------------------------------------------------------|----------------------------------------------------------------------------------------------|------------------------------------------|--------------------------------------------|------------------------------------------------------|
|                                 | Copy -                                                                                         | в                                                                    | <u>ι</u> υ -                                                  | 🖸 • 🖄 • 🗛 • 🔳 🗃 🗃                                                                           | : 读 读 🔠 Merge &                                                                                                    | Center - 🛒 - % ,                                                                            | 38 98 Conditional                                                                            | Format Cel                               | I Insert Delete Format                     | Sort & Find &                                        |
|                                 | inhoard                                                                                        | -                                                                    | Er                                                            | ent G                                                                                       | Alignment                                                                                                    | G Numbe                                                                                     | Formatting * 2                                                                               | s table * Style:                         | Calle                                      | Filter * Select *                                    |
| -                               | 01                                                                                             | - (0                                                                 | 1                                                             | 14                                                                                          | Angonixin                                                                                                    | · · · · · · · · · · · · · · · · · · ·                                                       |                                                                                              |                                          | CCHI                                       | county                                               |
|                                 | 01                                                                                             | •                                                                    | JX                                                            |                                                                                             |                                                                                                    |                                                                                             |                                                                                              |                                          |                                            | N.                                                   |
|                                 | 8                                                                                              | C                                                                    | 0                                                             | E E                                                                                         | 1                                                                                                    | G                                                                                           | H                                                                                            |                                          | 1                                          | K                                                    |
| 0                               | Tanggal Mulai                                                                                  | Jam Mulai                                                            | NIP                                                           | Nama                                                                                        | Perguruan Tinggi                                                                                                    | Program Studi                                                                               | Kegiatan                                                                                     | Keterangan                               | Progress                                   | Tanggal Selesai                                      |
| 1                               | 20/03/2018                                                                                     | 16.57.28                                                             | 200103536                                                     | BAGINDA OLOAN LUBIS                                                                         | Universitas BSI Bandung                                                                                                    | Teknik Informatika                                                                          | Data Mahasiswa Per Kondis                                                                    | Selesai                                  | SELESAI                                    | 27/03/2018                                           |
| 2                               | 28/03/2018                                                                                     | 10.00.16                                                             | 200103536                                                     | BAGINDA OLOAN LUBIS                                                                         | Universitas BSI Bandung                                                                                                    | Teknik Informatika                                                                          | Data Mahasiswa Per Kelas                                                                     | Selosai                                  | SELESAI                                    | 02/04/2018                                           |
| 3                               | 28/03/2018                                                                                     | 10.00.33                                                             | 200103536                                                     | BAGINDA OLOAN LUBIS                                                                         | Universitas BSI Bandung                                                                                                    | Teknik informatika                                                                          | Data Manasiswa Baru                                                                          | Selesal                                  | SELESAI                                    | 03/04/2018                                           |
| ł                               | 03/04/2018                                                                                     | 11.53.35                                                             | 200103536                                                     | BAGINDA OLOAN LUBIS                                                                         | Universitas BSI Bandung                                                                                                    | Teknik Informatika                                                                          | Data Riwayat Cutusan                                                                         | Selesai                                  | SELESAI<br>SELESAI                         | 05/04/2018                                           |
| 8                               | 07/05/2018                                                                                     | 14 19 43                                                             | 200103536                                                     | BAGINDA OLOAN LUBIS                                                                         | Universitas BSI Bandung                                                                                                    | Teknik Informatika                                                                          | Nilai Mahasiswa Lulus                                                                        | Selesai                                  | SELESAL                                    | 07/05/2018                                           |
| t                               | 07/05/2018                                                                                     | 14.21.18                                                             | 200103536                                                     | BAGINDA OLOAN LUBIS                                                                         | Universitas BSI Bandung                                                                                                    | Teknik Informatika                                                                          | IPK Mahasiswa Lulus                                                                          | Selesai                                  | SELESAI                                    | 07/05/2018                                           |
| 3                               | 07/05/2018                                                                                     | 14.20.59                                                             | 200103536                                                     | BAGINDA OLOAN LUBIS                                                                         | Universitas BSI Bandung                                                                                                    | Teknik Informatika                                                                          | IPS Mahasiswa Lulus                                                                          | Selesai                                  | SELESAI                                    | 07/05/2018                                           |
| 9                               | 07/05/2018                                                                                     | 14.50.48                                                             | 200103536                                                     | BAGINDA OLOAN LUBIS                                                                         | Universitas BSI Bandung                                                                                                    | Teknik Informatika                                                                          | Nilai Mahasiswa Aktif                                                                        | Selesai                                  | SELESAI                                    | 07/05/2018                                           |
| 0                               | 07/05/2018                                                                                     | 14.51.17                                                             | 200103536                                                     | BAGINDA OLOAN LUBIS                                                                         | Universitas BSI Bandung                                                                                                    | Teknik Informatika                                                                          | IPS Mahasiswa Aktif                                                                          | Selesai                                  | SELESAI                                    | 07/05/2018                                           |
| L                               |                                                                                                |                                                                      |                                                               |                                                                                             |                                                                                                    |                                                                                             |                                                                                              |                                          | 03-04-2018 Pembuatan rekap kondisi limu    |                                                      |
| L                               |                                                                                                |                                                                      |                                                               |                                                                                             |                                                                                                    |                                                                                             |                                                                                              |                                          | Keperawatan BSI Bandung 04-04-2018         |                                                      |
| L                               |                                                                                                |                                                                      |                                                               |                                                                                             |                                                                                                    |                                                                                             |                                                                                              |                                          | Kanger Periodatan rekap kondisi imu        |                                                      |
| J.                              | 03/04/2018                                                                                     | 11 49 05                                                             | 200709400                                                     | BIBIT SUDARSONO                                                                             | Holyersites BSI Bandung                                                                                                    | Im: Keperawatan                                                                             | Data Mahasiswa Par Kooda                                                                     | Calaasi                                  | Sudah selesai                              | 06/04/2018                                           |
| ÷                               |                                                                                                |                                                                      |                                                               |                                                                                             |                                                                                                    |                                                                                             |                                                                                              |                                          | 05-04-2018 Pembuatan Mhs Baru (Dim         |                                                      |
|                                 | 03/04/2018                                                                                     | 11.50.59                                                             | 200709400                                                     | BIBIT SUDARSONO                                                                             | Universitas BSI Bandung                                                                                                    | Imu Keperawatan                                                                             | Data Mahasiswa Per Kelas                                                                     | Selesal                                  | Proses) 12-04-2018 Sudah Selesai           | 06/04/2018                                           |
| 2                               |                                                                                                |                                                                      |                                                               |                                                                                             |                                                                                                    |                                                                                             |                                                                                              |                                          | 04-04-2018 Pembuatan Mhs Baru (Dim         |                                                      |
| 2                               |                                                                                                | 11.51.19                                                             | 200709400                                                     | BIBIT SUDARSONO                                                                             | Universitas BSI Bandung                                                                                                    | Imu Keperawatan                                                                             | Data Mahasiswa Baru                                                                          | Selesal                                  | Proses) 12-04-2018 Sudah Selesai           | 06/04/2018                                           |
| 2                               | 03/04/2018                                                                                     |                                                                      | 200709400                                                     | BIBIT SUDARSONO                                                                             | Universitas BSI Bandung                                                                                                    | limu Keperawatan                                                                            | Data Riwayat Lulusan                                                                         | Selesai                                  | 12-04-2018 Sudah Selesai                   | 16/04/2018                                           |
| 2                               | 03/04/2018<br>11/04/2018                                                                       | 15.04.01                                                             |                                                               |                                                                                             | 1                                                                                                    | 1                                                                                           |                                                                                              | 0.000                                    | 05-04-2018 Pembuatan Mhs Baru (Dim         |                                                      |
| 3                               | 03/04/2018                                                                                     | 15.04.01                                                             |                                                               | 0.007.010.00000                                                                             | united and a second second second                                                                                                   |                                                                                             | LUARA HINVAVAL CURL& DO                                                                      | Selesal                                  | Proses)                                    | i unii4/2018i                                        |
| 2                               | 03/04/2018<br>11/04/2018<br>03/04/2018                                                         | 15.04.01                                                             | 200709400                                                     | BIBIT SUDARSONO                                                                             | Universitas BSI Bandung                                                                                                    | Imu Keperawatan                                                                             | Mai Mahapinon Lubor                                                                          | Colonal                                  | Coloral                                    | 07/05/0018                                           |
| 2                               | 03/04/2018<br>11/04/2018<br>03/04/2018<br>07/05/2018<br>07/05/2018                             | 15.04.01<br>11.51.47<br>14.09.21                                     | 200709400                                                     | BIBIT SUDARSONO<br>BIBIT SUDARSONO                                                          | Universitas BSI Bandung<br>Universitas BSI Bandung<br>Universitas BSI Bandung                                                       | Imu Keperawatan<br>Imu Keperawatan                                                          | Nilai Mahasiswa Lulus<br>IRK Mahasiswa Lulus                                                 | Selesai                                  | Selesai.                                   | 07/05/2018                                           |
| 2<br>3<br>4<br>5<br>6<br>7<br>8 | 03/04/2018<br>11/04/2018<br>03/04/2018<br>07/05/2018<br>07/05/2018<br>07/05/2018               | 15.04.01<br>11.51.47<br>14.09.21<br>14.09.54<br>14.09.38             | 200709400<br>200709400<br>200709400<br>200709400              | BIBIT SUDARSONO<br>BIBIT SUDARSONO<br>BIBIT SUDARSONO<br>BIBIT SUDARSONO                    | Universitas BSI Bandung<br>Universitas BSI Bandung<br>Universitas BSI Bandung<br>Universitas BSI Bandung                            | Imu Keperawatan<br>Imu Keperawatan<br>Imu Keperawatan<br>Imu Keperawatan                    | Nilai Mahasiswa Lulus<br>IPK Mahasiswa Lulus<br>IPS Mahasiswa Lulus                          | Selesai<br>Selesai<br>Selesai            | Selesal.<br>Selesal.                       | 07/05/2018<br>07/05/2018<br>07/05/2018               |
| 2 3 4 5 5 7 3 9                 | 03/04/2018<br>11/04/2018<br>03/04/2018<br>07/05/2018<br>07/05/2018<br>07/05/2018<br>07/05/2018 | 15.04.01<br>11.51.47<br>14.09.21<br>14.09.54<br>14.09.38<br>14.31.44 | 200709400<br>200709400<br>200709400<br>200709400<br>200709400 | BIBIT SUDARSONO<br>BIBIT SUDARSONO<br>BIBIT SUDARSONO<br>BIBIT SUDARSONO<br>BIBIT SUDARSONO | Universitas BSI Bandung<br>Universitas BSI Bandung<br>Universitas BSI Bandung<br>Universitas BSI Bandung<br>Universitas BSI Bandung | Imu Keperawatan<br>Imu Keperawatan<br>Imu Keperawatan<br>Imu Keperawatan<br>Imu Keperawatan | Nilai Mahasiswa Lulus<br>IPK Mahasiswa Lulus<br>IPS Mahasiswa Lulus<br>Nilai Mahasiswa Aktif | Selesai<br>Selesai<br>Selesai<br>Selesai | Selesal.<br>Selesal<br>Selesal.<br>Selesal | 07/05/2018<br>07/05/2018<br>07/05/2018<br>07/05/2018 |

#### b. Kirim Pesan kepada Anggota/Petugas

#### Dapat dilakukan dengan cara :

| Show 10                       | ✓ entries                  |                                |                             |                       |            |            | Search: |                      |
|-------------------------------|----------------------------|--------------------------------|-----------------------------|-----------------------|------------|------------|---------|----------------------|
| Petugas ↑↓                    | Perguruan<br>Tinggi î↓     | Program<br>Studi ↑↓            | Kegiatan 📬                  | Tanggal<br>Selesai ↑↓ | Progres ↑↓ | Keterangan |         | <mark>Aksi</mark> ↑↓ |
| ACHMAD<br>MAEZAR<br>BAYU AJI, | Universitas<br>BSI Bandung | Desain<br>Komunikasi<br>Visual | Nilai<br>Mahasiswa<br>Lulus | 2018-05-<br>07        | Selesai    |            |         | <b>₽    /</b>        |

- 1) Cari dan pilih nama anggota beserta nama kegiatan tertentu yang akan dikirimkan pesan pada tabel lihat kegiatan.
- 2) Kemudian pada kolom aksi, klik icon kirim pesan 🗩 kemudian akan tampil :

| epa | ada :                                                                  |  |
|-----|------------------------------------------------------------------------|--|
|     | 200103536 - BAGINDA OLOAN LUBIS                                        |  |
| ıbj | iect :                                                                 |  |
|     | Desain Komunikasi Visual-Universitas BSI Bandung-Nilai Mahasiswa Lulus |  |
|     | Tolong <u>direvis</u>                                                  |  |
|     |                                                                        |  |
| mp  | oiran :<br>Choose File No file chosen                                  |  |

- 3) Pilih nama anggota/petugas
- 4) Pastikan Subject sudah benar dan sesuai
- 5) Input pesan
- 6) Kemudian jika ada lampiran file (word/excel/pdf) lampirkan pada bagian lampiran
- 7) Kemudian klik tombol kirim

#### c. Edit Status Kegiatan Petugas

Dapat dilakukan dengan cara :

- 1) Cari dan pilih nama anggota beserta nama kegiatan tertentu yang akan dikirimkan pesan pada tabel lihat kegiatan.
- 2) Kemudian pada kolom aksi, klik icon edit 🖉
- 3) Kemudian akan tampil :

C Lihat Kegiatan (201403063 - ACHMAD MAEZAR BAYU AJI, M.Kom)

| PTS dan Prodi   | Universitas BSI Bandung - Desain Komunikasi Visual |
|-----------------|----------------------------------------------------|
| Kegiatan        | Nilai Mahasiswa Lulus                              |
| Anggota         | 201403063 - ACHMAD MAEZAR BAYU AJI, M.Kom          |
| Tanggal Selesai | 2018-05-07                                         |
| Status          | ⊖ Baru 🖲 On Progress ⊖ Revisi ⊖ Selesai            |
| Simpan          |                                                    |

- 4) pilih status, kemudian klik simpan.
- d. Hapus Kegiatan

Dapat dilakukan dengan cara :

- 1) Cari dan pilih nama anggota beserta nama kegiatan tertentu yang akan dikirimkan pesan pada tabel lihat kegiatan.
- 2) Kemudian pada kolom aksi, klik icon delete 🏢

#### **D.** Menu Pesan

a. Tulis pesan

Untuk menulis pesan kepada anggota dilakukan dengan langkah-langkah :

| A Tulis Pesan              |
|----------------------------|
| Kepada :                   |
| Pilih Anggota              |
| Subject :                  |
| Masukan Judul              |
|                            |
|                            |
|                            |
|                            |
|                            |
|                            |
|                            |
|                            |
|                            |
| lampiran :                 |
| Choose File No file chosen |
| Kirim                      |

1) Pilih Anggota

2) Input judul subject3) Sertakan file lampiran jika ada (word/excel/pdf)4) Klik tombol kirim

#### b. Kotak Masuk

Berfungsi untuk melihat pesan-pesan yang masuk.

🖀 Kotak Masuk

| Show 10 v entries   |    |                                     | Search: baginda                |             |
|---------------------|----|-------------------------------------|--------------------------------|-------------|
| Dari                | †↓ | Judul                               | Isi Pesan 11                   | Aksi ↑↓     |
| BAGINDA OLOAN LUBIS |    | Balas: Ada Data Beasiswa<br>Terbaru | 2018-03-29 (200103536 - BAGIND | <b>∽∥</b> ₫ |

#### c. Kotak keluar

Berfungsi untuk melihat pesan-pesan yang pernah dikirim ke anggota lain.

🚯 Kotak Keluar

| Show 10 🗸                              | entries                                         |                                |                |
|----------------------------------------|-------------------------------------------------|--------------------------------|----------------|
|                                        |                                                 | Search: mae                    |                |
| Kepada                                 | Judul îi                                        | Isi Pesan                      | <b>Aksi</b> î↓ |
| ACHMAD<br>MAEZAR<br>BAYU AJI,<br>M.Kom | Balas: Data Mahasiswa Per<br>Kondisi Udah Kelar | 2018-03-28 (200403047 - GHOFAR | <b>←</b> ∥≞    |
| ACHMAD<br>MAEZAR<br>BAYU AJI,<br>M.Kom | Ada Data Beasiswa Terbaru                       | Cek kembali apakah data mahasi | <b>~</b> ∥≙    |

#### E. Menu Info

Menu Info digunakan untuk memberikan informasi penting kepada para anggota/petugas yang akan muncul pada halaman beranda (home) masing-masing.

i Daftar Informasi

### 📢 Tambah Informasi

Show 10 🗸 entries

|                           | Search:                                                                                                    |          |                |
|---------------------------|----------------------------------------------------------------------------------------------------|----------|----------------|
| Judul Informasi _ ↑↓      | lsi 🌐                                                                                                    | Status 1 | <b>Aksi</b> ↑↓ |
| Ganti Foto Profil<br>Anda | Silahkan Ganti Foto Profil Anda Dengan Klik Foto Profil Kemudian Masukan Foto Yang Ingin Diganti Maks. 2 MB.<br>Formatnya JPG, JPEG, dan PNG | Tampil   | e    🛍         |
| lsi Progres Kerja         | Jangan lupa untuk mengisi progres kerja untuk setiap harinya sebelum jam 17.50 Wib                                                           | Tampil   | e    🛍         |
| Jam Aktif SIKUAT<br>BAAK  | SIKUAT BAAK Aktif Insya Allah mulai pukul 09.00 s.d 17.50 Wib                                                                                | Tampil   | e    🛍         |
| Launching SIKUAT<br>BAAK  | Selamat Datang di SIKUAT BAAK                                                                                                    | Tampil   | ✓    ⑪         |

#### a. Tambah Informasi

| Dilakukan d | engan cara :     |                    |   |
|-------------|------------------|--------------------|---|
|             | Judul            | Masukan Judul      |   |
|             |                  |                    |   |
|             |                  |                    |   |
|             | ISI              |                    |   |
|             |                  |                    |   |
|             | Status<br>Simpan | OTampil ®Non Aktif | ß |

1) Klik tombol tambah informasi (warna hijau) 📢 Tambah Informasi

2) Input Judul, isi dan status informasi

- 3) Kemudian klik simpan
- b. Edit Informasi

Dapat dilakukan dengan cara :

- 1) Cari dan pilih informasi yang akan diedit pada tabel informasi.
- 2) Kemudian pada kolom aksi, klik icon edit 🖉
- 3) Kemudian akan tampil :

| 🕑 Ubah Informasi |   |                                                                                                    |
|------------------|---|----------------------------------------------------------------------------------------------------|
| Judul            | : | Ganti Foto Profil Anda                                                                                                    |
|                  |   | Silahkan Ganti Foto Profil Anda Dengan Klik Foto<br>Profil Kemudian Masukan Foto Yang Ingin Diganti<br>Maks. 2 MB. Formatnya JPG, JPEG, dan PNG |
| Nama             | : |                                                                                                    |
|                  |   |                                                                                                    |
|                  |   |                                                                                                    |
|                  |   | Tampil ONon Aktif                                                                                                    |
| Ganti            |   |                                                                                                    |

4) Input data informasi yang akan diedit

5) Kemudian klik tombol ganti

#### III. Halaman Anggota / Petugas

Pada halaman anggota/petugas terdiri dari submenu program studi yang tampilan isinya sama dengan yang ada pada halaman administrator. Kemudian ada submenu personal dan pesan.

|                                                              | E SIKUAT BAAK                                                                    |                                    |                                    | ٠     | Logout 🕒 |
|--------------------------------------------------------------|----------------------------------------------------------------------------------|------------------------------------|------------------------------------|-------|----------|
| Kiik Foto Untuk<br>Merubah<br>BAGINDA OLOAN<br>LUBIS<br>MAIN | ANGGOTA<br>Unit Alereditasi                                                      | PEKERJAAN<br>Unit Akreditasi<br>97 | SELESAI<br>Pekerjaan Selesai<br>97 |       |          |
| යි Home                                                      |                                                                                  |                                    |                                    |       |          |
| Program Studi <<br>A Personal <<br>M Pesan <                 | Selamat Datang BAGINDA OLOAN LUBIS<br>≮3 Info Terbaru :                          |                                    |                                    |       |          |
|                                                              | Silahkan Ganti Foto Profil Anda Dengan Klik Foto Profil Kemudian Masukan Foto Ya | ng Ingin Diganti Maks. 2 MB        | 8. Formatnya JPG, JPEG, da         | n PNG |          |

#### A. Menu Personal

Dalam menu personal terdapat 2 submenu yaitu lihat kegiatan dan ganti biodata.

#### 1. Lihat Kegiatan

|                            | 爾 Lihat Rencana Kerja                       |                            |                       |                       |            |           |              |                                                    |  |  |  |  |
|----------------------------|---------------------------------------------|----------------------------|-----------------------|-----------------------|------------|-----------|--------------|----------------------------------------------------|--|--|--|--|
| Klik Foto Untuk<br>Merubah | his Untuk<br>Nubah Show 10 - entries Search |                            |                       |                       |            |           |              |                                                    |  |  |  |  |
| BAGINDA OLOAN<br>LUBIS     |                                             |                            |                       |                       | Tanggal    |           |              |                                                    |  |  |  |  |
| MAIN                       | Petugas ↑↓                                  | Perguruan Tinggi 🌐         | Program Studi 👔       | Kegiatan î↓           | Selesai î↓ | Progres 1 | Keterangan † | <b>Aksi</b> ↑↓                                     |  |  |  |  |
| යි Home                    | BAGINDA OLOAN<br>LUBIS                      | Universitas BSI<br>Bandung | Teknik<br>Informatika | Nilai Mahasiswa Lulus | 2018-05-07 | Selesai   | SELESAI      | €∥∕<br>∥ڨ                                          |  |  |  |  |
| Program Studi 🗸            | BAGINDA OLOAN<br>LUBIS                      | Universitas BSI<br>Bandung | Teknik<br>Informatika | IPS Mahasiswa Lulus   | 2018-05-07 | Selesai   | SELESAI      | ●    /<br>   û                                     |  |  |  |  |
| A Personal ∢               | BAGINDA OLOAN<br>LUBIS                      | Universitas BSI<br>Bandung | Teknik<br>Informatika | IPK Mahasiswa Lulus   | 2018-05-07 | Selesai   | SELESAI      | <ul> <li>■    </li> <li>   <sup>1</sup></li> </ul> |  |  |  |  |
|                            | BAGINDA OLOAN<br>LUBIS                      | Universitas BSI<br>Bandung | Teknik<br>Informatika | Nilai Mahasiswa Aktif | 2018-05-07 | Selesai   | SELESAI      | ●    /<br>   û                                     |  |  |  |  |
|                            | BAGINDA OLOAN<br>LUBIS                      | Universitas BSI<br>Bandung | Teknik<br>Informatika | IPS Mahasiswa Aktif   | 2018-05-07 | Selesai   | SELESAI      |                                                    |  |  |  |  |
|                            | BAGINDA OLOAN                               | Universitas BSI            | Teknik                | Data Riwayat Lulusan  | 2018-04-11 | Selesai   | SELESAI      | ۰.                                                 |  |  |  |  |

Pada submenu lihat kegiatan ada beberapa aksi (*action*) yang dapat dilakukan : a. Pesan

Digunakan untuk mengirimkan pesan kepada anggota/petugas lainnya, dilakukan dengan cara :

- 1) Cari dan pilih nama petugas dan kegiatannya
- 2)Pada kolom aksi klik icon pesan 奧

kemudian akan tampil :

| 1  | Tulis Pesan                                                      |
|----|------------------------------------------------------------------|
| Ke | epada :                                                          |
|    | Pilih Anggota 🗸                                                  |
| S  | ubject :                                                         |
|    | Teknik Informatika-Universitas BSI Bandung-Nilai Mahasiswa Lulus |
|    |                                                                  |
|    |                                                                  |
|    |                                                                  |
|    |                                                                  |
|    |                                                                  |
|    |                                                                  |
|    |                                                                  |
|    |                                                                  |
|    |                                                                  |
| la | lio moiran -                                                     |
|    | Choose File No file chosen                                       |
|    | Kirim                                                            |

- 3) Pilih anggota/petugas yang akan dikirimkan pesan
- 4) Input pesan yang akan disampaikan, dan dapat melampirkan suatu file yang dikehendaki (word/excel/pdf)
- b. Edit Status Kegiatan

Dapat dilakukan dengan cara :

- 1) Cari dan pilih nama anggota beserta nama kegiatan tertentu yang akan dikirimkan pesan pada tabel lihat kegiatan.
- 2) Kemudian pada kolom aksi, klik icon edit 🔗
- 3) Kemudian akan tampil :

| 🕼 Lihat Kegiatan (200103536 - BAGI | NDA ( | DLOAN LUBIS)                                   |
|------------------------------------|-------|------------------------------------------------|
|                                    |       | University - DOLD and the - Table is formatile |
| PTS dan Prodi                      |       | Universitas BSI Bandung - Teknik Informatika   |
| Kegiatan                           |       | Nilai Mahasiswa Lulus                          |
| Tanggal Selesai                    |       | 2018-05-07                                     |
| Status                             |       | ◉ On Progress ○ Revisi ○ Selesai               |
|                                    |       | SELESAI                                        |
| Progress                           |       |                                                |
|                                    |       |                                                |
|                                    |       |                                                |
| Simpan                             |       |                                                |

- 4) Pilih status
- 5) Input keterangan progress
- 6) Klik tombol simpan
- c. Hapus Kegiatan

Dapat dilakukan dengan cara :

- 1) Cari dan pilih nama anggota beserta nama kegiatan tertentu yang akan dikirimkan pesan pada tabel lihat kegiatan.
- 2) Kemudian pada kolom aksi, klik icon delete 🏢

#### 2. Menu Ganti Blodata

1) Klik submenu Ganti Biodata, kemudian akan tampil :

| 🕒 Ganti Biodata |                                     |
|-----------------|-------------------------------------|
| NIP             | 200103536                           |
| Nama            | BAGINDA OLOAN LUBIS                 |
| Email           | baginda.bio@bsi.ac.id               |
| Password        | Masukan Password Kalau Ingin Diubah |
| Ganti           |                                     |

- 2) Input data yang akan diedit (Nama/Email/Password)
- 3) Jika data sudah benar, klik tombol ganti.

#### **B.** Menu Pesan

a. Tulis pesan

Untuk menulis pesan kepada anggota dilakukan dengan langkah-langkah :

| 1   | Tulis Pesan                |
|-----|----------------------------|
| Ke  | pada :                     |
|     | Pilih Anggota              |
| Su  | bject :                    |
|     | Masukan Judul              |
|     |                            |
| lar | npiran :                   |
|     | Choose File No file chosen |
|     | Kirim                      |

- 1) Pilih Anggota
- 2) Input judul subject
- 3) Sertakan file lampiran jika ada (word/excel/pdf)
- 4) Klik tombol kirim

#### b. Kotak Masuk

Berfungsi untuk melihat pesan-pesan yang masuk.

| ihow 10 ✓ entries |    |                           | Search:                        |             |
|-------------------|----|---------------------------|--------------------------------|-------------|
| Dari              | ţ1 | Judul 11                  | Isi Pesan                      | Aksi ↑↓     |
| GHOFAR TAUFIQ     |    | Ada Data Beasiswa Terbaru | Cek kembali apakah data mahasi | <b>∽</b> ∥⊕ |

#### c. Kotak keluar

Berfungsi untuk melihat pesan-pesan yang pernah dikirim ke anggota lain.

🚯 Kotak Keluar

| Show 10                                |                                                 |                                |          |
|----------------------------------------|-------------------------------------------------|--------------------------------|----------|
| Search: mae                            |                                                 |                                |          |
| Kepada      ↑↓                         | Judul îl                                        | Isi Pesan 11                   | Aksi î↓  |
| ACHMAD<br>MAEZAR<br>BAYU AJI,<br>M.Kom | Balas: Data Mahasiswa Per<br>Kondisi Udah Kelar | 2018-03-28 (200403047 - GHOFAR | ┍╾║⑪     |
| ACHMAD<br>MAEZAR<br>BAYU AJI,<br>M.Kom | Ada Data Beasiswa Terbaru                       | Cek kembali apakah data mahasi | <b>₩</b> |

#### **IV. Kode Program**

```
<?php
    $ct = isset($ GET['cb']) ? $ GET['cb'] : null;
    $ak = isset($ GET['ak']) ? $ GET['ak'] : null;
include "koneksi.php";
  session start();
  if (empty($ SESSION['nip'])) {
 header("location:login.php"); // jika belum login, maka dikembalikan ke
file form login.php
  exit;
  }
  else {
  ?>
<!DOCTYPE html>
<html>
    <head>
        <meta charset="utf-8">
        <meta http-equiv="X-UA-Compatible" content="IE=edge">
        <title>SIKUAT BAAK</title>
        <meta name="description" content="">
        <meta name="viewport" content="width=device-width, initial-scale=1">
        <meta name="robots" content="all,follow">
        <!-- Bootstrap CSS-->
        <link rel="stylesheet" href="vendor/bootstrap/css/bootstrap.min.css">
        <link rel="stylesheet"
href="vendor/dataTables/dataTables.bootstrap4.css">
        <!-- Font Awesome CSS-->
        <link rel="stylesheet" href="vendor/font-awesome/css/font-</pre>
awesome.min.css">
        <!-- Fontastic Custom icon font-->
        <link rel="stylesheet" href="css/fontastic.css">
        <!-- Google fonts - Roboto -->
        <link rel="stylesheet"
href="https://fonts.googleapis.com/css?family=Roboto:300,400,500,700">
        <!-- jQuery Circle-->
        <link rel="stylesheet" href="css/grasp mobile_progress_circle-</pre>
1.0.0.min.css">
        <!-- Custom Scrollbar-->
        <link rel="stylesheet" href="vendor/malihu-custom-scrollbar-</pre>
plugin/jquery.mCustomScrollbar.css">
        <!-- theme stylesheet-->
        <link rel="stylesheet" href="css/style.default.css" id="theme-</pre>
stylesheet">
        <!-- Custom stylesheet - for your changes-->
        <link rel="stylesheet" href="css/custom.css">
        <!-- Favicon-->
        <link rel="shortcut icon" href="img/bsi_icon_.png">
        <!-- Tweaks for older IEs--><!--[if lt IE 9]>
                <script
src="https://oss.maxcdn.com/html5shiv/3.7.3/html5shiv.min.js"></script></script
                 <script
src="https://oss.maxcdn.com/respond/1.4.2/respond.min.js"></script><! [end</pre>
if]-->
    </head>
    <body>
    <?php
                                $mba=mysqli query($kon,"SELECT foto FROM pengguna WHERE
nip='$_SESSION[nip]'");
                                $ktmu=mysqli num rows($mba);
                               $kk=mysqli fetch array($mba);
                                if ($ktmu=0) {
                                $gmbr="img/user.png";
                                }else{
                                $gmbr="img/$kk[foto]";
```

```
}
                     ?>
     <!-- Side Navbar -->
     <nav class="side-navbar">
        <div class="side-navbar-wrapper">
           <!-- Sidebar Header
                                       -->
           <div class="sidenav-header d-flex align-items-center justify-</pre>
content-center">
             <!-- User Info-->
             <div class="sidenav-header-inner text-center">
             <a class="nav-link" href="?cb=foto&nip=<?php echo
"$_SESSION[nip]" ?>" title="<?php echo "$_SESSION[nama]";?>">
<img src="<?php echo "$gmbr"; ?>" alt="person" class="img-fluid
rounded-circle"><br>
                <span>Klik Foto Untuk Merubah</span></a><h2 class="h5"><?php</pre>
echo "$ SESSION[nama] "; ?></h2>
             </div>
             <!-- Small Brand information, appears on minimized sidebar-->
             <div class="sidenav-header-logo"><a href="index.html"</pre>
class="brand-small text-center"> <strong>S</strong><strong class="text-
primary">B</strong></a></div>
          </div>
           <!-- Sidebar Navigation Menus-->
<?php if ($ SESSION['akses']=="admin") {</pre>
include "menuadmin.php";
}else{
include "menuuser.php";
}?>
     </nav>
     <div class="page">
        <!-- navbar-->
        <header class="header">
           <nav class="navbar">
             <div class="container-fluid">
                <div class="navbar-holder d-flex align-items-center justify-</pre>
content-between">
                  <div class="navbar-header"><a id="toggle-btn" href="#"</pre>
class="menu-btn"><i class="icon-bars"> </i></a><a href="index.php"</pre>
class="navbar-brand">
                   <div class="brand-text d-none d-md-inline-block"><strong</pre>
class="text-primary">SIKUAT BAAK</strong></div></a></div></a>
                  <ul class="nav-menu list-unstyled d-flex flex-md-row align-
items-md-center">
                     <!-- Notifications dropdown-->
                     <?php
                             $sqlm=mysqli_query($kon, "SELECT * FROM masuk WHERE
kepada='$_SESSION[nip]' AND keterangan='Baru' ");
                             $w1=mysqli num rows($sqlm);
                             if ($w1==0){
                             $q1="Tidak Ada Pesan Baru";
                             }else{
                             $q1="Ada ".$w1." Pesan Baru";
                              $sql0=mysqli_query($kon, "SELECT * FROM rencana
WHERE nip='$_SESSION[nip]' AND keterangan='Baru'");
                             $ww=mysqli num rows($sql0);
                             if (\$ww==0) {
                             $q2="Tidak Ada Pekerjaan Baru";
                             }else{
                             $q2="Ada ".$ww." Pekerjaan Baru";
                              }
                             ?>
```

```
 <a id="notifications"</pre>
rel="nofollow" data-target="#" href="#" data-toggle="dropdown" aria-
haspopup="true" aria-expanded="false" class="nav-link"><i class="fa fa-
bell"></i>
               <?php
                         $ttt=$w1+$ww;
                         if ($ttt>0) {
                         echo "<span class='badge badge-
warning'>$ttt</span>";
                         }else{
                         echo "<span class='badge badge-
warning'></span>";
                         ?>
                </a>
                 aria-labelledby="notifications" class="dropdown-
menu">
                   <a rel="nofollow" href="?cb=masuk"
class="dropdown-item">
                       <div class="notification d-flex justify-content-
between">
                         <div class="notification-content"><i class="fa
fa-envelope"></i><?php echo $q1; ?></div>
                        <div class="notification-
time"><small></small></div>
                       </div></a>
               <a rel="nofollow" href="?cb=lt" class="dropdown-
item">
                       <div class="notification d-flex justify-content-
between">
                         <div class="notification-content"><i class="fa
fa-calendar-check-o"></i><?php echo $q2; ?></div>
                         <div class="notification-
time"><small></small></div>
                       </div></a>
                 <!-- Messages dropdown-->
               <?php
                           $sq=mysqli query($kon,"SELECT * FROM masuk
WHERE keterangan='baru' AND kepada='$_SESSION[nip]' LIMIT 3");
                           $j=mysqli_num_rows($sq);
                         ?>
               class="nav-item dropdown"> <a id="messages"</p>
rel="nofollow" data-target="#" href="#" data-toggle="dropdown" aria-
haspopup="true" aria-expanded="false" class="nav-link"><i class="fa fa-
envelope"></i>
               <?php
               if ($j>0) {
                         echo "<span class='badge badge-
info'>$j</span>";
                         }else{
                         echo "<span class='badge badge-info'></span>";
                         ?>
               </a>
                 menu">
                 <?php
                           while($t1=mysqli fetch array($sq)){
                           ?>
                 <?php
```

```
$sq2=mysqli query($kon,"SELECT * FROM
pengguna WHERE nip='$t1[dari]'");
                            $t2=mysqli_fetch_array($sq2);
                             ?>
                  <a rel="nofollow" href="?cb=lhtpesan&id=<?php echo
$t1['idmasuk']; ?>" class="dropdown-item d-flex">
                        <div class="msg-profile"> <img src="img/<?php</pre>
echo $t2['foto']; ?>" alt="..." class="img-fluid rounded-circle"></div>
                        <div class="msg-body">
                        <h3 class="h5"><?php echo $t2['nama'];
?></h3><span>sent you a direct
message</span><small></small></div></a>
                  <?php } ?>
                   <a rel="nofollow" href="#" class="dropdown-item"
all-notifications text-center"> <strong> <i class="fa fa-
envelope"></i>Read all messages
                                  </strong></a>
                  <!-- Log out-->
                <a href="#" class="nav-link logout"</pre>
data-toggle="modal" data-target="#exampleModal"> <span class="d-none d-
sm-inline-block">Logout</span><i class="fa fa-sign-out"></i></a>
              </div>
          </div>
        </nav>
      </header>
     <!-- Counts Section -->
      <section class="dashboard-counts section-padding">
        <div class="container-fluid">
          <div class="row">
            <!-- Count item widget-->
            <div class="col-xl-2 col-md-4 col-6">
              <div class="wrapper count-title d-flex">
                <div class="icon"><i class="icon-user"></i></div>
                <div class="name"><strong class="text-
uppercase">Anggota</strong><span>Unit Akreditasi</span>
                  <div class="count-number">
                  <?php
$ngg=mysqli num rows(mysqli query($kon,"SELECT * FROM pengguna WHERE
nip!='admin'''));
                            echo $ngg;
                             ?>
                  </div>
                </div>
              \langle /div \rangle
            </div>
            <!-- Count item widget-->
            <div class="col-xl-2 col-md-4 col-6">
              <div class="wrapper count-title d-flex">
                <div class="icon"><i class="icon-padnote"></i></div>
                <div class="name"><strong class="text-uppercase">Total
PT</strong><span>Perguruan Tinggi</span>
                  <div class="count-number">
                  <?php
$ngg=mysqli_num_rows(mysqli_query($kon,"SELECT * FROM ptsforlapbsi GROUP
BY kd pti ORDER BY nm pts"));
                            echo $ngg;
                             ?>
                  </div>
                </div>
```

</div> </div> <!-- Count item widget--> <div class="col-xl-2 col-md-4 col-6"> <div class="wrapper count-title d-flex"> <div class="icon"><i class="icon-presentation"></i></div> <div class="name"><strong class="text-uppercase">Total Prodi</strong><span>Program Studi</span> <div class="count-number"> <?php \$ngg=mysqli\_num\_rows(mysqli\_query(\$kon,"SELECT \* FROM prodi\_bsi")); echo \$ngg; ?> </div> </div> </div> </div> <!-- Count item widget--> <div class="col-xl-2 col-md-4 col-6"> <div class="wrapper count-title d-flex"> <div class="icon"><i class="icon-bill"></i></div> <div class="name"><strong class="textuppercase">Pekerjaan</strong><span>Unit Akreditasi</span> <div class="count-number"> <?php \$ngg=mysqli\_num\_rows(mysqli\_query(\$kon,"SELECT \* FROM kerjaan")); echo \$ngg; ?> </div> </div> </div> </div> <!-- Count item widget--> <div class="col-xl-2 col-md-4 col-6"> <div class="wrapper count-title d-flex"> <div class="icon"><i class="icon-list-1"></i></div> <div class="name"><strong class="textuppercase">Selesai</strong><span>Pekerjaan Selesai</span> <div class="count-number"> <?php \$ngg=mysqli\_num\_rows(mysqli\_query(\$kon,"SELECT \* FROM kerjaan WHERE status='selesai'")); echo \$ngg; ?></div> </div> </div> </div> <!-- Count item widget <div class="col-xl-2 col-md-4 col-6"> <div class="wrapper count-title d-flex"> <div class="icon"><i class="icon-list-1"></i></div> <div class="name"><strong class="text-uppercase">New Cases</strong><span>Last 7 days</span> <div class="count-number">70</div> </div> </div> </div>--> </div> </div> </section>

```
<?php include "coba.php"; ?>
```

```
<footer class="main-footer">
                <div class="container-fluid">
                    <div class="row">
                        <div class="col-sm-6">
                            SIKUAT BAAK © 2018
                        </div>
                        <div class="col-sm-6 text-right">
                            Design by <a href="https://bootstrapious.com"</p>
class="external">Bootstrapious</a>
                           <!-- Please do not remove the backlink to us unless you
support further theme's development at https://bootstrapious.com/donate.
It is part of the license conditions and it helps me to run
Bootstrapious. Thank you for understanding :) -->
                        </div>
                    </div>
                </div>
            </footer>
        </div>
        <!-- Logout Modal-->
        <div class="modal fade" id="exampleModal" tabindex="-1" role="dialog"</pre>
aria-labelledby="exampleModalLabel" aria-hidden="true">
            <div class="modal-dialog" role="document">
                <div class="modal-content">
                    <div class="modal-header">
                        <h5 class="modal-title" id="exampleModalLabel">Yakin Mau
LogOut?</h5>
                        <button class="close" type="button" data-dismiss="modal"</pre>
aria-label="Close">
                            <span aria-hidden="true">×</span>
                                                                                                                     </button>
                    </div>
                    <div class="modal-body">Pilih "Logout" Jika yakin ingin
logout.</div>
                    <div class="modal-footer">
                        <button class="btn btn-secondary" type="button" data-
dismiss="modal">Cancel</button>
                       <a class="btn btn-primary" href="logout.php">Logout</a>
</div>
                </div>
            </div>
        <!-- JavaScript files-->
        <script src="vendor/jquery/jquery.min.js"></script>
        <script src="vendor/dataTables/dataTables.bootstrap4.js"></script></script></sc
        <script src="vendor/dataTables/jquery.dataTables.js"></script>
        <script src="vendor/popper.js/umd/popper.min.js"> </script>
        <script src="vendor/bootstrap/js/bootstrap.min.js"></script></script></script></script></script>
        <script src="js/grasp mobile progress circle-1.0.0.min.js"></script>
        <script src="vendor/jquery.cookie/jquery.cookie.js"> </script>
        <script src="vendor/chart.js/Chart.min.js"></script>
        <script src="vendor/jquery-
validation/jquery.validate.min.js"></script>
        <script src="vendor/malihu-custom-scrollbar-</pre>
plugin/jquery.mCustomScrollbar.concat.min.js"></script>
        <script src="js/sb-admin-datatables.min.js"></script>
        <script src="js/charts-home.js"></script>
        <!-- Main File-->
        <script src="js/front.js"></script>
    </body>
</html>
<?php
?>
```